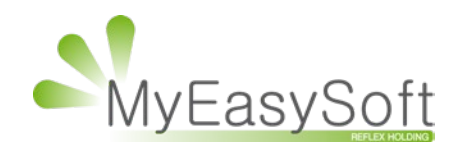

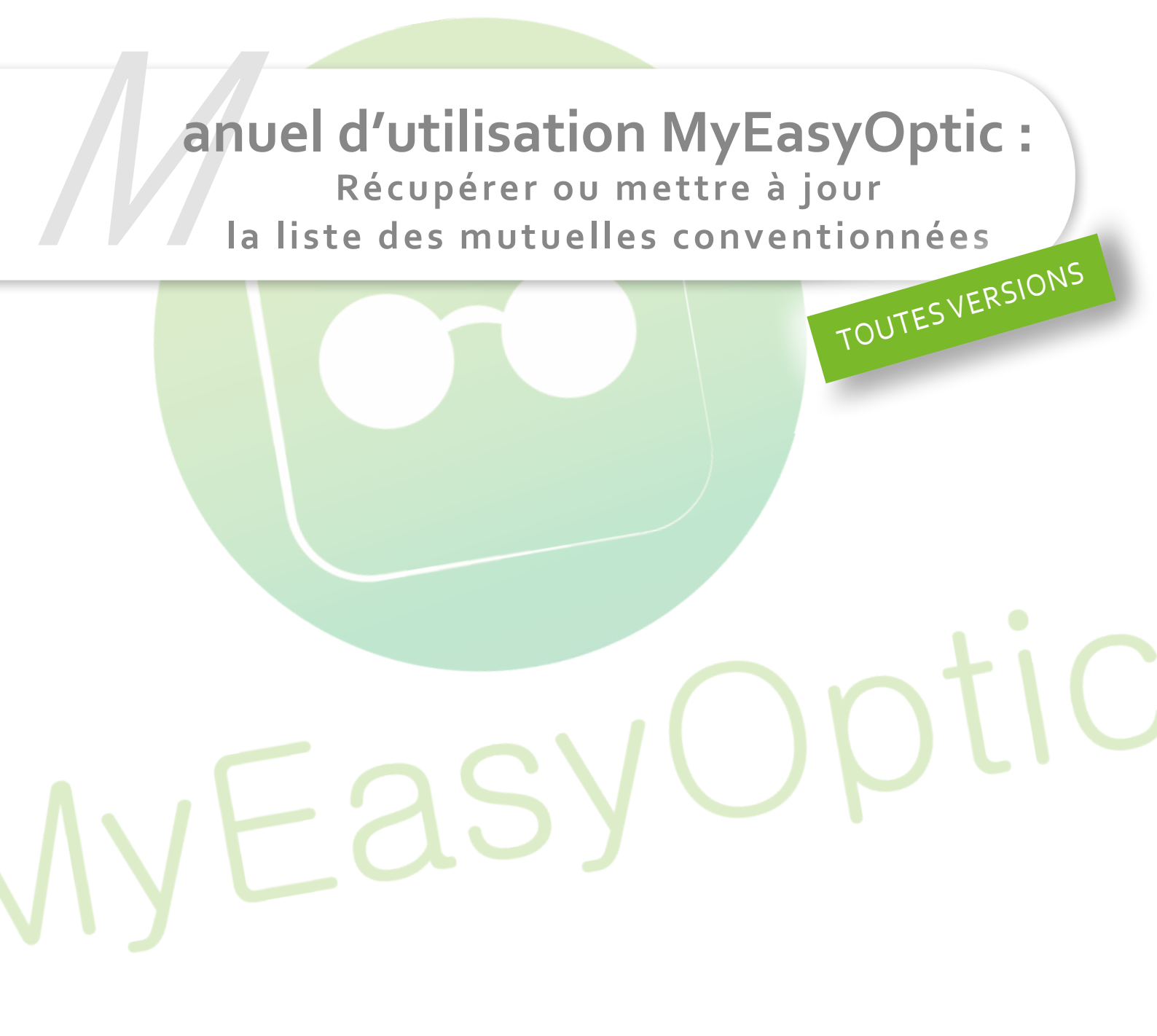

MyEasySoft - <u>www.myeasyoptic.com</u> - février 2019

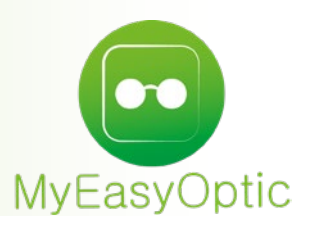

## Manuel d'utilisation : Récupérer ou mettre à jour la liste des mutuelles conventionnées

Allez dans les paramétrages mutuelles, cliquez sur « *Paramétrages* » puis « Mutuelles & SS » et « *Mutuelles* ».

| Paramètres +                         |                          |                  |          |     |           | Menu > Par        | amètre                       |
|--------------------------------------|--------------------------|------------------|----------|-----|-----------|-------------------|------------------------------|
|                                      |                          |                  |          |     | (         | DOGO              | ର                            |
|                                      |                          |                  |          |     | C         |                   |                              |
|                                      |                          |                  |          |     |           |                   |                              |
| Magasin                              | Mutuelle                 | Nom              |          | K   | 1 /6      | 53 () () () () () | +                            |
| Client                               |                          | Nom              | Plateau  | PEC | Grille op | ot Grille len     |                              |
|                                      | ACM IARD                 |                  |          | non | non       | non               | 0                            |
| Mutuelles & SS                       | ACORIS MUTUELL           | ES               |          | non | non       | non               | ē                            |
| Lpp                                  | ACTIL                    |                  |          | non | para      | para              | Ō                            |
| Design de DEC                        | ACTIL                    |                  |          | opt | non       | non               | Θ                            |
| Demande PEC                          | ACTIL - A2 VIP (ex       | (B2V PREVOYANCE) | ACTIL    | opt | edi       | para              | Θ                            |
| Télétransmission                     | ACTIL - APICIL AS        | SURANCES         | ACTIL    | opt | edi       | para              | Θ                            |
| Cului Tiana Davrat                   | ACTIL - APICIL PR        | EVOYANCE         | ACTIL    | opt | edi       | para              | $\overline{\mathbf{\Theta}}$ |
| Sulvi Hers Payant                    | ACTIL - APICIL UP        | ESE ASSOCIATION  | ACTIL    | opt | edi       | para              | Đ                            |
| Organismes Payeurs                   | ACTIL - GRM              |                  | ACTIL    | opt | edi       | para              | Ξ                            |
| Crilles Tarifaires                   | ACTIL - INTEGRAM         | ICE              | ACTIL    | opt | edi       | para              | -                            |
| Grilles Tarifaires                   | ACTIL - M COMME MUTUELLE |                  |          | opt | edi       | para              | $\overline{\mathbf{O}}$      |
| Mutuelles                            | ACTIL - MICILS           |                  | ACTIL    | opt | edi       | para              | Θ                            |
| Cranda sésimos                       | ACTIL - MIEL MUT         | UELLE            | ACTIL    | opt | edi       | para              | $\overline{}$                |
| Granus regimes                       | ACTIL - MUT BTP I        | NORD (MBTP)      | ACTIL    | opt | edi       | para              | $\overline{}$                |
| Stock & Verre                        | ADEP                     |                  |          | non | non       | non               | $\overline{}$                |
|                                      | adrea                    |                  |          | non | non       | non               | $\overline{\mathbf{O}}$      |
| Documents                            | ADREA - ADREA M          | UT CENTRE AUVERG | ADREA MU | non | non       | non               | $\overline{}$                |
| Caisse ADREA - ADREA MUT FRANCHE COM |                          | UT FRANCHE COMTI | ADREA MU | non | non       | non               | $\overline{}$                |
| Interfaces                           | ADREA - ADREA M          | UT PI BOURGOGNE  | ADREA MU | non | non       | non               | $\overline{}$                |
|                                      |                          |                  |          |     |           |                   |                              |
| Assistance                           |                          |                  |          |     |           |                   |                              |

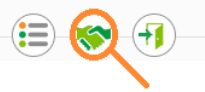

En bas de la page, cli<mark>quez sur le bouton « *Récupérer* le</mark>s conventions » La fenêtre du « *Paramétrage des mutuelles conventionnées* » apparait.

| Rechercher            |                          | plateau                 |                 | K ( | 1 /6       | 1 🕞 🕞 🕲    | 0       |
|-----------------------|--------------------------|-------------------------|-----------------|-----|------------|------------|---------|
|                       | Convention               |                         | Plateau         | Pec | Grille opt | Grille len | Activé  |
| CM IARD-ACM IARD      |                          |                         | ORGA COMP       | non | non        | non        | 1       |
| CORIS MUTUELLES-A     | CORIS MUTUELLES          |                         | MUT SANTE       | non | non        | non        | 1       |
| CTIL-ACTIL            |                          |                         | ACTIL           | opt | non        | non        | <b></b> |
| CTIL - A2 VIP (ex B2) | V PREVOYANCE)            |                         | ACTIL           | opt | edi        | edi        | 1       |
| CTIL - APICIL ASSUR   | ANCES                    |                         | ACTIL           | opt | edi        | edi        | <b></b> |
| CTIL - APICIL PREVO   | YANCE                    |                         | ACTIL           | opt | edi        | edi        | 1       |
| CTIL - APICIL UPESE   | ASSOCIATION              |                         | ACTIL           | opt | edi        | edi        | 1       |
| CTIL - GRM            |                          |                         | ACTIL           | opt | edi        | edi        | 1       |
| CTIL - INTEGRANCE     |                          |                         | ACTIL           | opt | edi        | edi        | <b></b> |
| CTIL - M COMME MUT    | TUELLE                   |                         | ACTIL           | opt | edi        | edi        | *       |
| CTIL - MICILS         |                          |                         | ACTIL           | opt | edi        | edi        | 1       |
| CTIL - MIEL MUTUELI   | _E                       |                         | ACTIL           | opt | edi        | edi        | 1       |
| CTIL - MUT BTP NORI   | D (MBTP)                 |                         | ACTIL           | opt | edi        | edi        | 1       |
| DEP-ADEP              |                          |                         | ORGA COMP       | non | non        | non        | 1       |
| DREA - ADREA MUT (    | CENTRE AUVERGNE-ADRE     | A - ADREA MUT CENTRE /  | ADREA MUTUELLE  | non | non        | non        | 1       |
| DREA - ADREA MUT F    | RANCHE COMTE-ADREA -     | ADREA MUT FRANCHE C     | ADREA MUTUELLE  | non | non        | non        | 1       |
| DREA - ADREA MUT F    | PI BOURGOGNE-ADREA - /   | ADREA MUT PI BOURGOG    | ADREA MUTUELLE  | non | non        | non        | <b></b> |
| DREA - ADREA MUT F    | PI PAYS DE L AIN-ADREA - | ADREA MUT PI PAYS DE    | ADREA MUTUELLE  | non | non        | non        | 1       |
| DREA - ADREA MUT F    | PI PAYS DE SAVOIE-ADRE   | A - ADREA MUT PI PAYS E | ADREA MUTUELLES | non | non        | non        | <b></b> |
|                       |                          | Tout sélectionner/      | désélectionner  |     |            |            |         |
|                       |                          | 1148 sélectio           | onnée(s)        |     |            |            |         |

> Le bouton « *actualiser* » permet de récupérer les nouvelles mutuelles depuis la dernière récupération en date.

> Le bouton « *ré-initialiser* » permet de récupérer la liste des mutuelles au complet et de l'intégrer sur votre compte MyEasyOptic.

> Le bouton « effacer » permet d'effacer toute la liste des mutuelles disponibles, mais aussi les mutuelles éventuellement activées sur votre compte.

Il faudra activer la ou les mutuelles dont vous souhaitez disposer dans votre liste de mutuelles, soit en cochant la case « *Activé* », soit en cochant la case « *Tout sélectionner/désélectionner* » pour récupérer toute la convention, ou uniquement sur un groupe de mutuelles défini par les filtres (par plateau par exemple).

Lorsque vous avez fini, confirmez en cliquant sur OK.

La mutuelle apparaitra dans votre liste de mutuelles et est utilisable immédiatement.